DMP 203 (26-2880) Settings

| Switch | ON           | OFF        |
|--------|--------------|------------|
| 1      | CR=CR+LF     | CR=CR      |
| 2      | LF=LF+CR     | LF=LF      |
| 3      | AGM Valid    | Invalid    |
| 4      | Ram Download | Ram Buffer |

Location of Function Switches:

There are four function switches on the printed circuit board inside the printer. There is a sliding compartment cover next to the print head ribbon connector, the DIP switches are located under this cover.

Function Switch Settings:

- Switch 1: This setting determines whether the printer does or does not feed the paper one line after each carriage return. If your software does not control this function, and if the printer prints on top of previous lines, set Switch 1 to ON.
- Switch 2: This setting determines whether the printer does or does not automatically make a carriage return after each line feed. If your software does not control this function, and if the printer does not begin at the left margin, set Switch 2 to ON.
- Switch 3: When you select AGM (alternate graphics mode), the printer responds differently to some graphics commands and sets the micro line feed pitch differently. If the owner's manual for your software specifies AGM, set Switch 3 to ON.
- Switch 4: A few word-processing software packages let you download fonts from the software. If you are using this type of software, set Switch 4 to ON.

Changing Function Switch Settings:

Follow these steps to change a function switch setting:

- 1. Set the POWER switch to OFF.
- 2. Open the printer cover, remove the ribbon cassette, and slide the print head to the right.

WARNING: If you have been printing, let the print head cool down before you touch it.

- 3. Grasp the handle on the compartment cover and slide it in the direction of the arrow to remove it.
- 4. Use the tip of a ball-point pen or similar object to move the switch.
- 5. Replace the compartment cover by placing its tabs in the compartment's grooves and sliding the cover in the opposite direction of the arrow and into place.
- 6. Then, reinstall the ribbon cassette and replace the printer cover.

(jej 04/25/94)